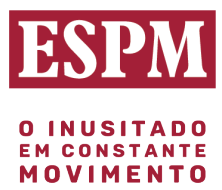

## 1. Acesse o link > <u>http://enade.inep.gov.br/enade/#!/index</u>

## 2. Clique em ENTRAR COM GOV.BR

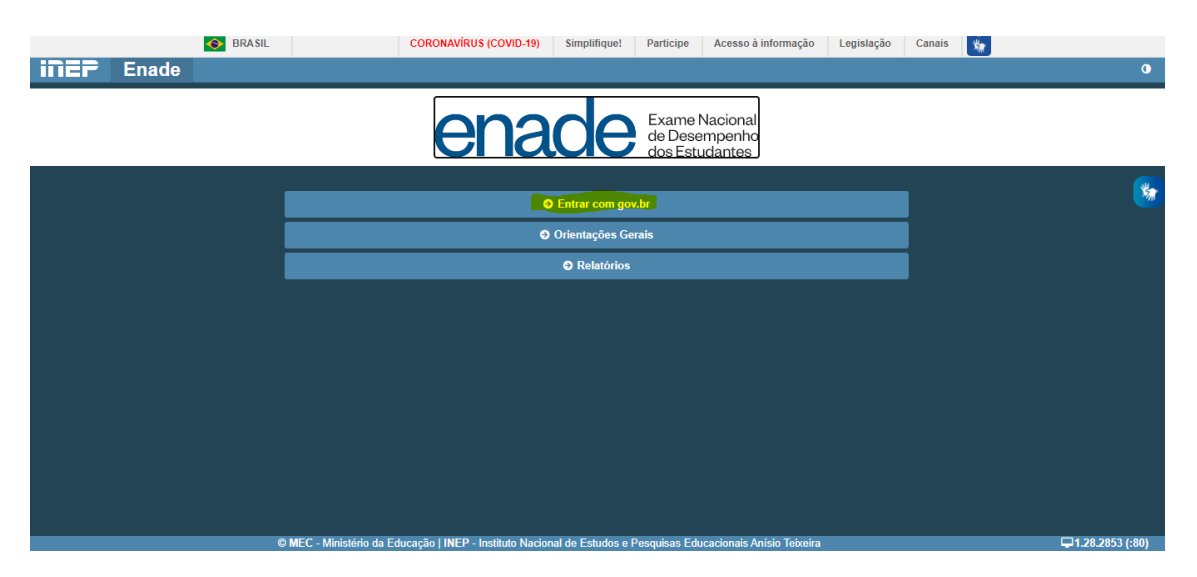

3. Clique em ACESSAR COMO ESTUDANTE

|            | S BRASIL              | CORONAVÍRUS (COVID-19)              | Simplifique! Parti      | cipe Acesso à informação                 | Legislação | Canais | <b>F</b> |                 |
|------------|-----------------------|-------------------------------------|-------------------------|------------------------------------------|------------|--------|----------|-----------------|
| INEP Enade | Ad                    | esso ao Enade pe                    | lo GOV.BR               |                                          |            |        |          | 0               |
|            |                       | Ac                                  | essar como estudante    |                                          |            |        |          |                 |
|            |                       | Acess                               | ar como PVCoordenado    | я                                        |            |        |          | *               |
|            | с                     | opyright MEC - INEP - Instituto Nac | ional de Estudos e Pesq | uisas Educacionais Anísio Teixe<br>Fecha | ra         |        |          |                 |
|            |                       |                                     |                         |                                          |            |        |          |                 |
|            |                       |                                     |                         |                                          |            |        |          |                 |
|            | © MEC - Ministério da | Educação   INEP - Instituto Nacio   |                         |                                          |            |        |          | 1.28.2853 (:80) |

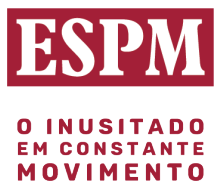

## 4. Possui conta GOV.BR\*?

\*Conta GOV é um controle unificado do Governo Federal que oferece um ambiente de autenticação digital único do usuário aos serviços públicos digitais, ou seja, com um único usuário e senha você poderá utilizar todos os serviços públicos digitais que estejam integrados com a Conta gov.br.

Se sim, digite o seu CPF e clique em avançar.

Se não, clique em CRIE SUA CONTA GOV.BR

| gov.br                                                                                                    | Alto Contraste       |
|----------------------------------------------------------------------------------------------------|----------------------|
| Uma conta <b>gov.br</b> garante a identificação de cada<br>idadão que acessa os serviços digitais do governo.<br>Crie sua conta gov.br | Acesse sua conta com |

Se sim, você digita o seu CPF e senha mas não consegue avançar, clique em esqueci minha senha.

A melhor maneira de redefinição de senha é pelo banco credenciado, validação digital.

5. Caso você seja direcionado para a tela abaixo, confira seus dados e realize as alterações necessárias nas abas: DADOS CADASTRAIS e ENDEREÇO do **gov.br** 

| gov.br |               |                                                                                    |                          |                                     | Alto Contraste | # VLibras | 6 |
|--------|---------------|------------------------------------------------------------------------------------|--------------------------|-------------------------------------|----------------|-----------|---|
|        | MINHA ÁREA    | 🕷 - Minha área                                                                     |                          |                                     |                |           |   |
|        | Dados Básicos | Seja bern-vindo(a).                                                                |                          |                                     |                |           |   |
|        | Endereço      | Gerencie informações, privacid                                                     | ade e segurança da sua   | conta gov.br                        |                |           |   |
|        | Segurança     |                                                                                    | 04                       |                                     |                |           |   |
|        | Privacidade   |                                                                                    | -                        | -                                   |                |           |   |
|        |               | DADOS BÁSICOS                                                                      | ENDEREÇOS                | SEGURANÇA                           |                |           |   |
|        |               | Veja-os seus declos básicos,<br>adicione-ou atlane seu nome,<br>e-mait e telefone. | Gerencie seus endereços. | Aumente a segurança de sue<br>conta |                |           |   |
|        |               |                                                                                    |                          |                                     |                |           |   |
|        |               | PENACOACE<br>Arrente a confectione de<br>ta consta e generale<br>general           |                          |                                     |                |           |   |

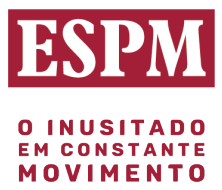

6. Após o ajuste do seu cadastro, acesse novamente o link: <u>http://enade.inep.gov.br/enade/#!/index</u>

7. Realize o seu acesso com o CPF, clique em AVANÇAR e responda a pergunta realizada pelo INEP.

| gov.br |                                                                                                    | Alto Contraste | 🚿 VLibras |
|--------|----------------------------------------------------------------------------------------------------|----------------|-----------|
|        | Autorização de uso de dados pessoais<br>Serviço: Exame Nacional de Desenvolvimento de Estudantes<br>Este serviço precisa utilizar as seguintes informações pessoais do seu cadastro:                                                       |                |           |
|        | Nome e foto     Endereço de e-mail     Número de telefone celular     Dados de vinculação de empresas do govbr     A partir da sua aprovação, a aplicação acima mencionada e a plataforma pov.br utilizarão as informações listadas acima. |                |           |
|        | respeitando <u>os termos de uso e a política de privacidade.</u> Negar Autorizar                                                                                                    |                |           |
|        |                                                                                                    |                |           |

8. Na sequência aparecerá esta tela. Clique sempre em ambiente do estudante para ter acesso aos vários campos.

|                             | 🚺 BAASA. CORCAARAMAAS (COVID-19) Simplifiquet Participe Accessed a informação Legislavção Canara 💽                                                                                                    |                                |
|-----------------------------|----------------------------------------------------------------------------------------------------|--------------------------------|
| iiiEP Enade                 | •                                                                                                    |                                |
|                             | Esligito vigente: 2021                                                                                                    |                                |
| e traini                    | Ambiente do estudante                                                                                                    |                                |
| (i) Cadastro do estudente   |                                                                                                    |                                |
| Atendimento especializado   | Cadastro do estudante                                                                                                    |                                |
| Tratamento pelo nome accial | Periede: De dia 19/070021 10:00:00 ani e dia 13/070021 23:58:00, Norline de Basella, DF.<br>Status(Preenchiments/Itualização); Ndc realizado                                                                             |                                |
| Informações de curso        |                                                                                                    | Accessor                       |
| Minhas Inscriptes           |                                                                                                    |                                |
| Bointim de desengentes      | Informações do curso                                                                                                    |                                |
| () Soliciter dispense       | Periode: Dx dia 3018/0021 00:00:00 att e dia 17/08/0021 20:58:00, Nortin's de Brealle, DF.<br>Guess que natilizará preves (6041-05:0054) (356-05:00-04:00 PEROMONACIA E MARVETINO)<br>Anos de exemplementes: Dia 2010/01 |                                |
| Antbierte do estudante      | And a subsection of the second                                                                                                    | Indique a curso                |
|                             |                                                                                                    |                                |
|                             | Atendimento especializado                                                                                                    |                                |
|                             | Periodo: Do dia 30/06/00/1 00 00 00 ati e dia 00/06/00/1 23 59 00. Norisiro de Brasilia, DF.                                                                                                    |                                |
|                             | Statua: Nile solutade                                                                                                    | _                              |
|                             |                                                                                                    | Acessar                        |
|                             |                                                                                                    |                                |
|                             | Tratamento pelo nome social                                                                                                    |                                |
|                             | Particidad: Din -50 505/50201 00:00:00 alte -6 dia 00:08/2021 23:58:00, Norsino dia Brasilia, DP.<br>Bateve Nos sublitatos                                                                                               |                                |
|                             |                                                                                                    | Acesser                        |
|                             |                                                                                                    |                                |
|                             | Questionário do Estudante                                                                                                    |                                |
|                             | Periode: Do dia 30/06/0021 00 00 00 até-o dia 13/11/2021 23:58/00, horánio de Brasilia, DF.                                                                                                    |                                |
|                             | Datus: Noo prenchoo                                                                                                    |                                |
|                             | Local de prova                                                                                                    |                                |
|                             | Periode: De dia 01/11/0221 00/00/00 atti o dia 15/11/0221 23:59:00, hortero de Brasilia, DF.                                                                                                    |                                |
|                             | C MEC - Ministero da Educação I MEP - Instituto Nacional da Educida e Pesquisas Educacionais Anisia Takaina 🖂                                                                                                    | 28,2852 (.85) 181,28,3047 (64) |

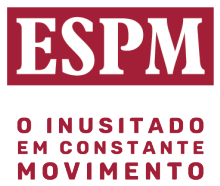

8. Você deverá realizar primeiramente o **cadastro do estudante** para que o INEP libere o questionário para preenchimento.

Obs.: Procure uma foto sua que esteja com bom contraste, como uma foto para passaporte.

| <b>iner</b> Enade         |                                  | • • • •                                                                                                    |
|---------------------------|----------------------------------|----------------------------------------------------------------------------------------------------|
| . Inclui                  | Cadastro de estudante            |                                                                                                    |
| Alterar Senha             | Informações pessoais             | and the second second second second second second second second second second second second second second second |
| Cadastro do estudante     | CPF: Nome:<br>Sexo: Faminno Nome | da mãe:                                                                                                    |
| O Atendimentos de prova ∨ | Endereço                         |                                                                                                    |
| Informações do curso      | CEP: Consulte seu CEP            |                                                                                                    |
| Minhas inscriptes         |                                  |                                                                                                    |
| 🙁 Doletim de desempenho   | Endereço: •                      | Número: •                                                                                                    |
| Solicitar dispensa        | Complemento:                     | Bairro: •                                                                                                    |
| Ambiente do estudante     |                                  |                                                                                                    |
|                           | UF: Mun                          | leiplo:                                                                                                    |
|                           |                                  |                                                                                                    |
|                           | Contato                          |                                                                                                    |
|                           | DDD:  Telefone fixo:             | DDD:  Celular:                                                                                                   |
|                           | Selectore •                      | Selectone *                                                                                                    |
|                           | E-mail: •                        | Confirme o e-mail: .                                                                                             |
|                           |                                  | J                                                                                                    |
|                           |                                  | Cancelar Confirmar                                                                                               |

9. Após o preenchimento de todo do **Questionário do Estudante\***, o INEP disponibilizará a informação sobre o local de prova.

*Obs.: Antes de preencher, aguarde as orientações do seu coordenador de curso.* 

## LINKS IMPORTANTES:

LINK DO EDITAL ENADE 2022 https://www.in.gov.br/en/web/dou/-/edital-n-51-de-24-de-junho-de-2022-410569759

LINK DO INEP http://inep.gov.br/web/guest/inicio

LINK DO ENADE http://enade.inep.gov.br/enade/#!/index